## Guide til kranbooking i BEAS web app

Når du er oprettet på Beasapp, så skal du hver gang du vil booke gå ind på <u>www.beasapp.com</u> Har du en Iphone kan du gemme Beasapp – hjemmesiden på din tlf, så den ligner en app. Så har du den altid klar til næste gang du skal booke.:

1. Opret en app (et bogmærke) på din telefon, som du kan bruge, når du let vil booke en krantid online Start med at åbne Safari/google. Gå ind på <u>www.beasapp.com</u>

Herefter får du dette billede:

| 3 BEAS   app                                |
|---------------------------------------------|
| Har du allerede et login?                   |
| Log ind                                     |
| Ikke medlem? Registrer nu                   |
| Kvikkøb billetter, strøm og<br>servicekoder |
| Bådbilletter                                |
| Autocamperbilletter                         |
| G Strøm og servicekoder                     |
| ₽ ■ beasapp.com Č                           |
| < > < < < > < < > < < < < < < < < < < <     |

| 3 BEAS   app                                |
|---------------------------------------------|
| Har du allerede et login?                   |
| Log ind                                     |
| Ikke medlem? Registrer nu                   |
| Kvikkøb billetter, strøm og<br>servicekoder |
| Bådbilletter                                |
| Autocamperbilletter                         |
| C Strøm og servicekoder                     |
| ₽∎ ≜beasapp.com Č                           |
| < > < < < > < < > < < < < < < < < < < <     |
|                                             |

**2.** Klik på den lille kasse med pil op i bunden af billedet

| 08.08                                | ul 🗢 🗩  |
|--------------------------------------|---------|
| BEAS App beasapp.com Indstillinger > | ×       |
| Føj til læselisten                   | 00      |
| Tilføj bogmærke                      | m       |
| Føj til favoritter                   | \$      |
| Føj til hurtignote                   | m       |
| Find på side                         | a       |
| Føj til hjemmeskærm                  | +       |
| Markering                            | $\odot$ |
| Udskriv                              | Ē       |
| Søg med Google Lens                  | Q       |
| Rediger handlinger                   |         |

**3.** Scroll op, så du får dette billede frem – klik på Føj til hjemmeskærm.

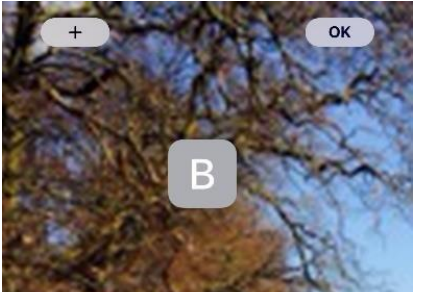

**4.** Så vil et gråt app-lignende billede med et B (Beas app ligge sig på din skærm) Når du klikker på den grå app kommer

du hver gang direkte ind på <u>www.beasapp.com</u>

**5.** Du får dette billede frem - klik på Log ind

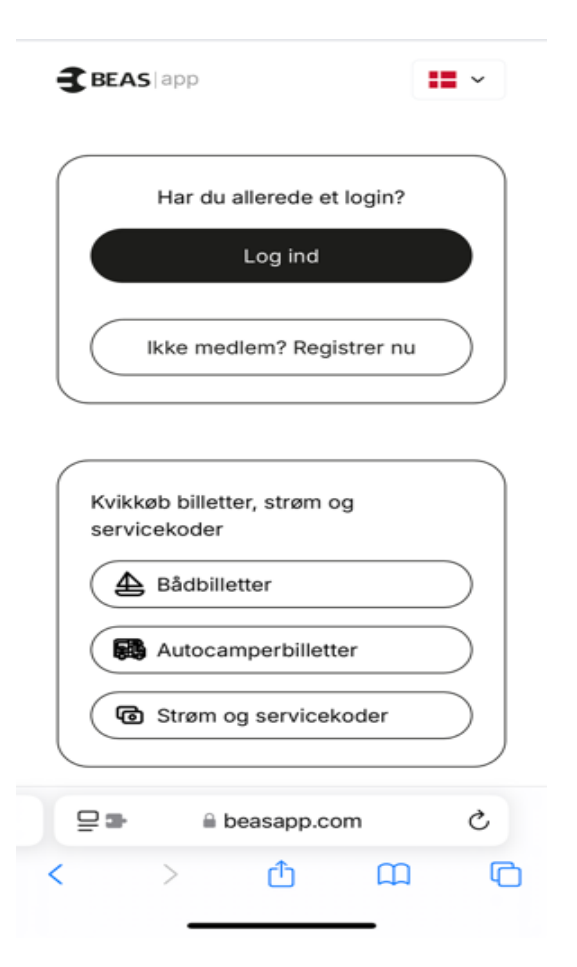

#### 6. Skriv din mail og password og klik på Log ind

| BEAS app                |         |
|-------------------------|---------|
|                         |         |
| 습<br>Log ind            |         |
| e E-mail                |         |
| Password                | ۲       |
| Glemt password ?        |         |
| Log ind                 |         |
| Ikke medlem? Registrer  | nu      |
| Autocamperbilletter     |         |
| G Strøm og servicekoder | $\cdot$ |
| <b>□ □</b> beasapp.com  | C       |
| < > 🗘 (                 | n 6     |

**7.** Så kommer dette billede. Klik på havn.

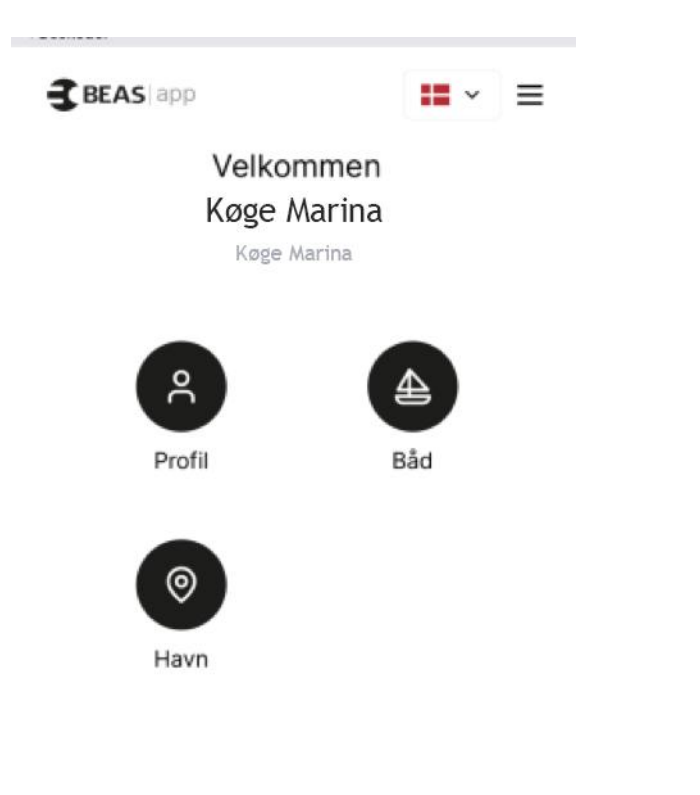

# 8. Søg Køge Marina og klik på Køge Marina

| <b>3</b> B | EAS app                                               | •       | ≡ |
|------------|-------------------------------------------------------|---------|---|
| < 1        | Filbage                                               |         |   |
| Væ         | lg havn                                               |         |   |
| Q          | Søg efter postnummer, by, gade                        | e, osv. |   |
| 0          | <b>Álaker</b><br>Álaker , Torshavn                    |         | > |
| 0          | <b>Björkö Hamn</b><br>Skarviksvägen 11 , Bohus-Björk  | ö       | > |
| 0          | Brejning Lystbådehavn<br>Brejning Strand 11 , Børkop  |         | > |
| 0          | Getterön Marina<br>Änggärdevägen 1 , Varberg          |         | > |
| 0          | <b>Hirtshals Marina</b><br>Sydvestkajen 7 , Hirtshals |         | > |
| 0          | Holbæk Havn<br>Kanalstræde 2 , Holbæk                 |         | > |
| 0          | Kongelig Norsk Seilforenin                            | g       | > |

#### **9.** Nu kan du booke krantid. Klik på Travelift.

| 3 BEAS app               | <b>**</b> ~ | ≡ |
|--------------------------|-------------|---|
| < Tilbage                |             |   |
| Køge Marina<br>Vælg vare |             |   |
| Kraner                   |             |   |
| 🔊 Travelift              |             | > |

 ➡ EAS app
➡ ✓ ■
C Tilbage
Wælg båd
Aktive båd
▲ Jolle Køge Marina 2.500kg - 5m x 2m

**10.** Klik på din båd.

**11.** Her ser du krankalenderen.

De fremhævede datoer er dage hvor kranen er åben og der er ledige tider. Er der ingen fremhævede datoer, eller ingen der passer dig, så klik på pilen og vælg næste måned.

BEAS app

**.** ~ **=** 

< Tilbage

#### Kranbooking

| <     |        | Oktober 2023 |    |    |    | >   |
|-------|--------|--------------|----|----|----|-----|
| 14. s | sep. 2 | 023          |    |    |    | dag |
| Ma    | ті     | On           | То | Fr | Lø | Sø  |
| 2     | 3      | 4            | 5  | 6  | 7  | 8   |
| 9     | 10     | 11           | 12 | 13 | 14 | 15  |
| 16    | 17     | 18           | 19 | 20 | 21 | 22  |
| 23    | 24     | 25           | 26 | 27 | 28 | 29  |
| 30    | 31     | 1            | 2  |    |    |     |

Der er ingen tingængelige tider på den valgte dag.

Fortsæt

 $\rightarrow$ 

12. Klik på den dato du vil booke og klik på Fortsæt.

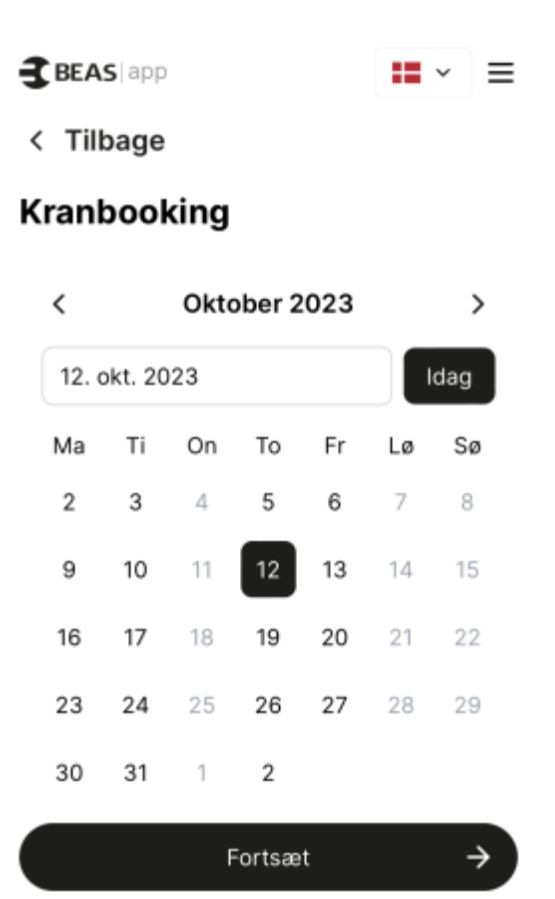

**13.** Vælg den krantid, der passer dig. Klik på Fortsæt

3 BEAS app

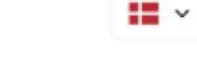

 $\equiv$ 

< Tilbage

### Kranbooking

Køge Marina, Travelift 12.10.2023 10:00 - 11:00

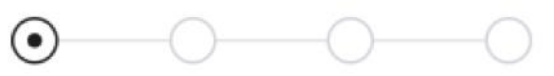

| OPTAGNING (1) | SØSÆTNING (+)   |   |
|---------------|-----------------|---|
|               | 08:00 - 09:00 🔿 |   |
|               | 09:00 - 10:00 🔿 |   |
|               | 10:00 - 11:00 🕥 |   |
|               | 11:00 - 12:00 🕥 |   |
|               | 12:00 - 13:00 🕥 |   |
|               | 13:00 - 14:00 🕥 |   |
|               | 14:00 - 15:00 🕥 |   |
|               | 15:00 - 16:00 🕥 |   |
|               | Fortsæt         | - |

14. Næste billede er information, når det er læst klik på Fortsæt

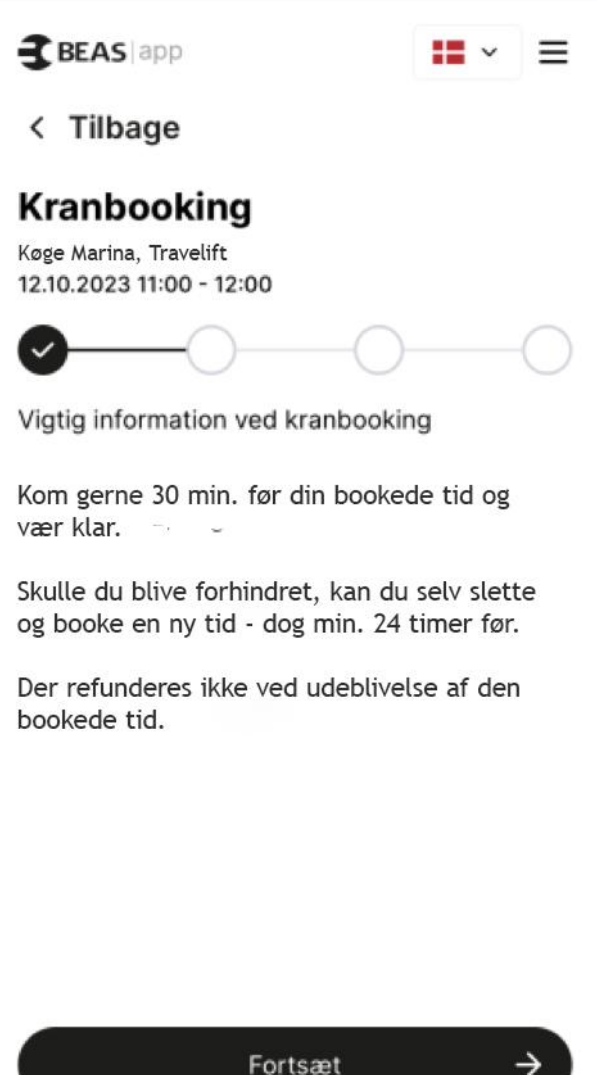

**15.** Klik på bookingtype Optagning eller Søsætning klik Fortsæt

**16.** Her ser du dato og tidspunkt for kranbooking. Du kan skrive en kort besked i kommentarfeltet til krangutterne hvis du har behov for det. Herefter klik på Fortsæt.

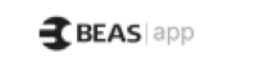

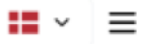

< Tilbage

#### Kranbooking

Køge Marina, Travelift 12.10.2023 10:00 - 11:00

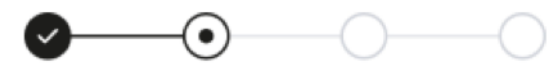

Bookingtype

| Optagning |               |
|-----------|---------------|
| Søsætning |               |
| Fortsæt   | $\rightarrow$ |

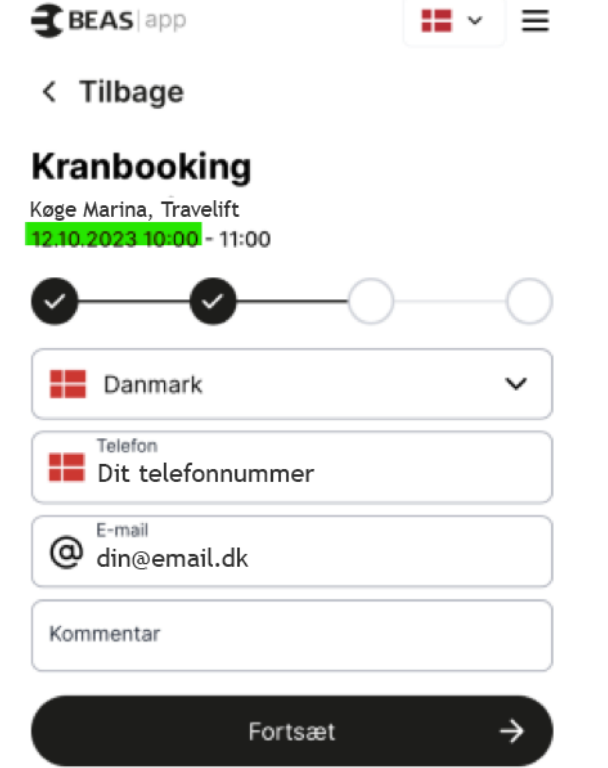

> < Tilbage Kranbooking Køge Marina, Travelift 19.03.2024 08:50 - 09:15  $\bigcirc$ Hvor står båden på land? Min båd står syd før lunden i række 1 Min båd står syd før lunden i række 2 Min båd står syd før lunden i række 3 med mast Min båd står syd før lunden i række 4 Min båd står syd før lunden i række 5 Min båd står i lunden ved legepladsen Min båd står syd efter lun den i række 6 Min båd står syd efter lunden i række 7 med mast Min båd står syd efter lun den i række 8 Min båd står syd efter lunden i række 9 med mast Min båd står syd efter lunden i række 10 med mast Min båd står syd efter lunden i række 11 Min båd står syd efter lunden i række 12 Min båd står syd efter lunden i række 13 Min båd står syd tættest ved Køge Havn Min båd står nordøst Min båd står nordøst med mast Min båd står nordvest Min båd står nordvest med mast Min båd ligger i vandet Min båd ligger i vandet og skal op i stativ Min båd ligger i van det og op på min trailer Min båd skal flyttes/rykkes/løftes i stativet på land

18. Skriv din bro og plads og klik Fortsæt

< Tilbage

Kranbooking Køge Marina, Travelift 19.03.2024 08:50 - 09:15

| <b>⊘</b>                  | <b></b> | <br>          |
|---------------------------|---------|---------------|
| Oplys dit bro og plads nr |         |               |
|                           | Fortsæt | $\rightarrow$ |

19. System kan ikke skelne mellem søsætning og optagning, så denne skal du svare på selvom er søsætning. Klik på svar og klik Fortsæt

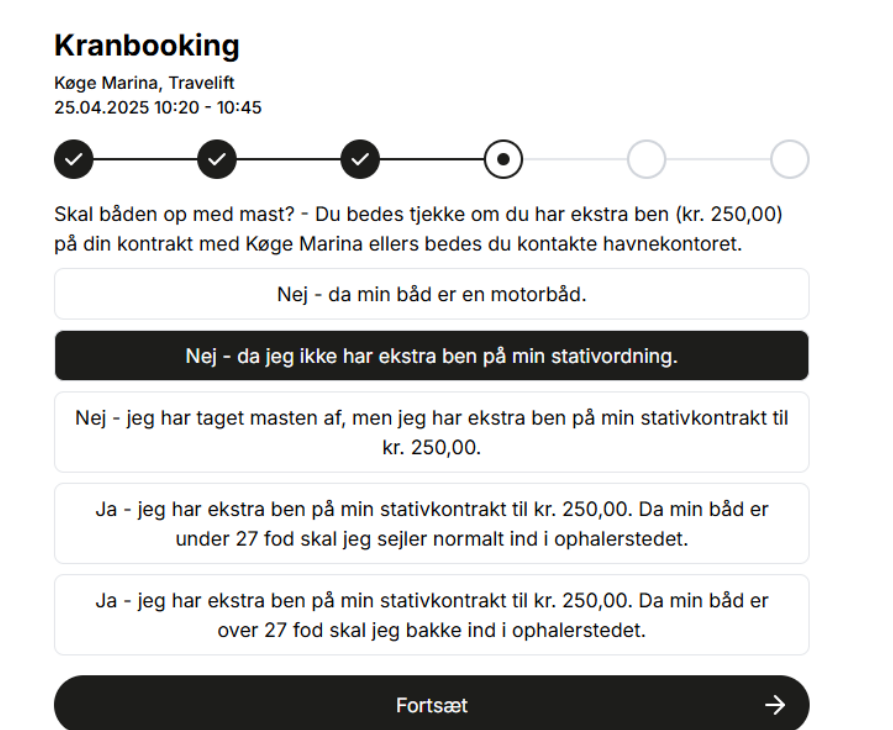

#### Kranbooking

Køge Marina, Travelift 25.04.2025 10:20 - 10:45

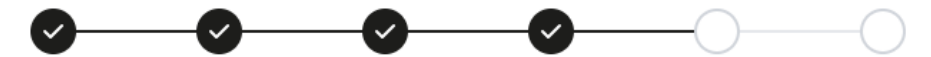

Skal stropperne bindes?

Nej - stropperne skal ikke bindes i forbindelse med løft, da båden har en finnekøl. Jeg skal kunne anvise løftepunkter til kranførerne.

Ja - stropperne skal bindes i forbindelse med løft, da båden langkølet og skråner meget op mod stævnen, er der risiko for at den forreste strop kan skride. Jeg skal kunne anvise løftepunkter til kranførerne

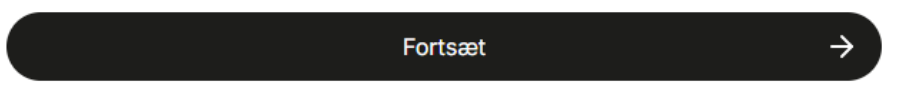

21. Klik på vilkår og betingelser og klik på Fortsæt

## Kranbooking

Køge Marina, Travelift 19.03.2024 08:50 - 09:15

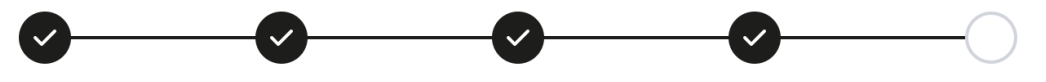

Vilkår og betingelser

Jeg accepterer vilkår og betingelser

Fortsæt

 $\rightarrow$ 

22. Her ser du opsummering på din booking. Klik i boks med for Forretnings-betingelser og klik på Bekræft

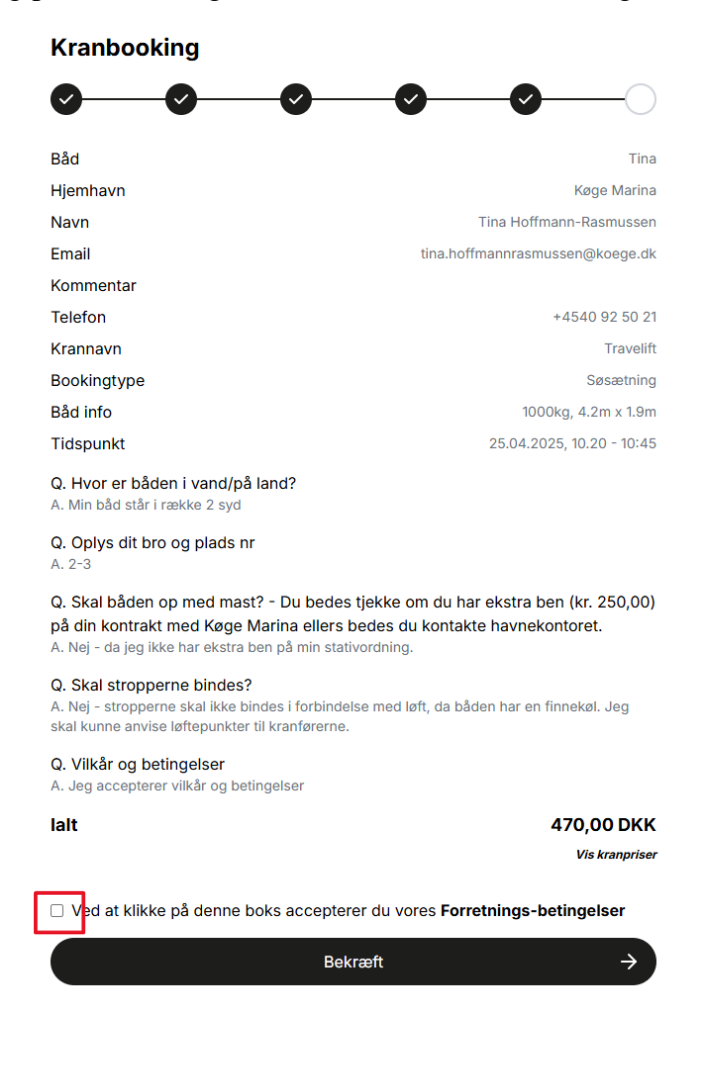

**23.** Det sidste du kommer til er et betalingsvindue og her tastes kreditkort nr., udløb og kontrolcifre og klik Betal 470,00 DKK.

| BEASapp - Køge<br>Ordrenummer 33196     | Marina          |
|-----------------------------------------|-----------------|
| Navn på kortet<br>Kortnummer            | mostro<br>TVISA |
| Udløbsdato CVV/CVD ?                    |                 |
| Betar 470,00 DKK<br>⊘ Annuller betaling | 9               |

Til slut når betaling er accepteret kommer en kvittering med betaling modtaget samt en bekræftelse på din email.